# myguide

How to Hide Brand Logo

myguide.org

### Step: 01

Click on the "Navigation Menu"

| ¢                                               | ⊕ Ⅲ≣            | Click on the "Navigation Menu" |  |
|-------------------------------------------------|-----------------|--------------------------------|--|
| Current Page All Guides                         | Knowledge Cloud | ¢                              |  |
| Q Search                                        | + Folder        |                                |  |
| Filters My Guides Published Guides              |                 |                                |  |
| Sample Category                                 |                 | 8 4                            |  |
| C-01                                            |                 | 2                              |  |
| Folder                                          |                 | 1                              |  |
|                                                 |                 |                                |  |
|                                                 |                 |                                |  |
|                                                 |                 |                                |  |
|                                                 |                 |                                |  |
|                                                 |                 |                                |  |
|                                                 |                 |                                |  |
| © MyGuide by EdCast   Privacy & Cookies   Terms | <b>•</b>        |                                |  |
|                                                 |                 |                                |  |

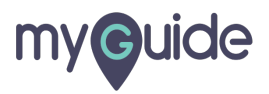

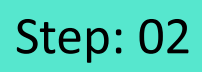

Click on "Settings"

| Current F      | Role: Owner<br>Organization: Pear                                                               |
|----------------|-------------------------------------------------------------------------------------------------|
| Q Search       | Le Manage Account ≯                                                                             |
| : (E) Sam      | ∠ Task Status<br>& User Preferences                                                             |
| C-01           | Click on "Settings"                                                                             |
|                | [-→ Logout                                                                                      |
|                |                                                                                                 |
|                | Available on<br>Were lade us the<br>App Store Occurr column Coogle Play Download for<br>Desktop |
| © MyGuide by F | Version 2019.12.15                                                                              |
|                |                                                                                                 |

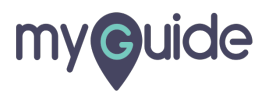

### Step: 03

Click on "Step Settings" tab

| Settings        | ×                                                                                                    |
|-----------------|----------------------------------------------------------------------------------------------------|
| Org Account     | Brand Logo                                                                                                    |
| Widget Settings | Computer                                                                                                    |
| Video Settings  |                                                                                                    |
| Step Settings   | ©                                                                                                    |
| Label Settings  |                                                                                                    |
| Notifications   | A branding element to overlay on your videos at bottom. For best results, use transparency and mentioned dimensions. |
| Features        | Upload Watermark                                                                                                    |
|                 | Computer                                                                                                    |
|                 | Image dimensions: 150 x 150 px                                                                                       |
|                 |                                                                                                    |
|                 | Embed                                                                                                    |
|                 | Add this script to your site for running flows in live mode without browser                                          |
|                 | Done Discard                                                                                                    |
|                 |                                                                                                    |
|                 |                                                                                                    |

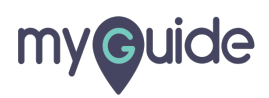

#### Scroll down to see "Hide Brand Logo" option

| Cottin an       |                                                                              |
|-----------------|------------------------------------------------------------------------------|
| Settings        |                                                                              |
| Widget Settings |                                                                              |
| Vidget Settings | Step title text                                                              |
| video Settings  |                                                                              |
| Step Settings   |                                                                              |
| Label Settings  | Theme Settings                                                               |
| Notifications   | Default Scroll down to see "Hide Brand<br>Logo" option                       |
| Features        | Step Title                                                                   |
|                 | Step Description Font Size  Font Family                                      |
|                 | Background Color Border Color Audio Icon Color                               |
|                 | Close Icon Color Step Title Color Step Description Color                     |
|                 | Next Button Text     Next Button<br>Background     Border Width     1     px |
|                 | Done Discard                                                                 |

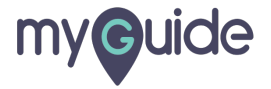

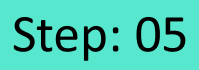

This option is used to hide the brand logo from step pop-up, given that the default theme is enabled

Select "Hide brand logo" checkbox

| Settings                                              | This option is used to hide the brand                                                          |
|-------------------------------------------------------|------------------------------------------------------------------------------------------------|
| Org Account                                           | Previous Bul logo from step pop-up, given that the default theme is enabled Border Radius 3 px |
| Widget Settings<br>Video Settings                     | Selector Settings                                                                              |
| Step Settings                                         | Selector Border 8 px<br>Width                                                                  |
| Label Settings                                        | Selector Border<br>Color                                                                       |
| Notifications<br>Select "Hide brand logo"<br>checkbox | <ul> <li>Enable step audio</li> <li>Hide brand logo</li> <li>Forward mode</li> </ul>           |
|                                                       | Wait time for finding step element before timing out (in seconds) 15                           |
|                                                       | Done Discard                                                                                   |
|                                                       |                                                                                                |

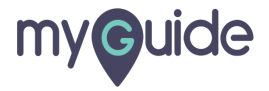

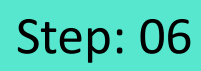

Click on "Done"

| Settings        | ×                                                                                                    |
|-----------------|----------------------------------------------------------------------------------------------------|
| Org Account     | Previous Button<br>Text Background Border Radius 3 px                                                                                                    |
| Widget Settings | Selector Settings                                                                                                    |
| Video Settings  | Selector Border 8 px                                                                                                    |
| Step Settings   | Width Science The Science Science Scie |
| Label Settings  | Color                                                                                                    |
| Notifications   |                                                                                                    |
| Features        | Enable step audio                                                                                                    |
|                 | Forward mode                                                                                                    |
|                 |                                                                                                    |
|                 | Wait time for finding step element before timing out (in seconds)                                                                                                    |
|                 | 15                                                                                                    |
|                 |                                                                                                    |
|                 | Done Click on "Done"                                                                                                    |
|                 |                                                                                                    |
|                 |                                                                                                    |

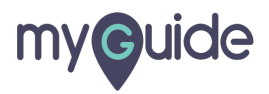

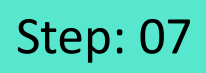

1) Before enabling the option 2) After enabling the option

| ¢ ⊲۵ >                    | Before enabling the option                                                   |
|---------------------------|------------------------------------------------------------------------------|
| Click on "Google Search"  | ©                                                                            |
| ©                         | हिन्दी वाश्ला ख्रध्यर्थ मरा                                                  |
| After enabling the option | ু<br>কি া X<br>Click on "Google Search"<br>Done<br>हिन्दी বাংলা ভ্রত্যেঠ मरा |

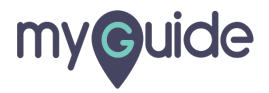

## **Thank You!**

myguide.org

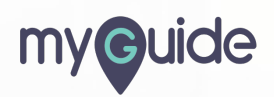